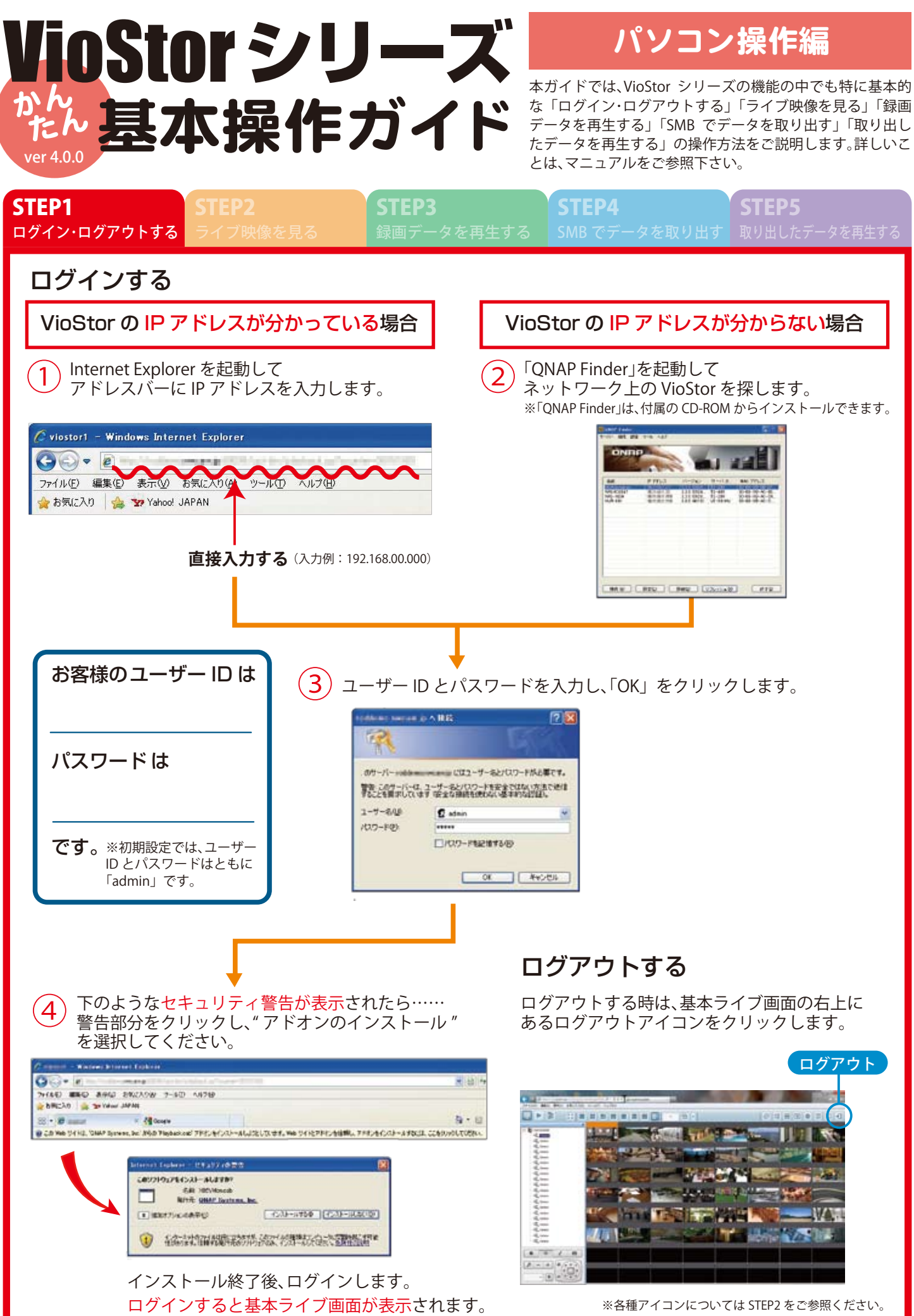

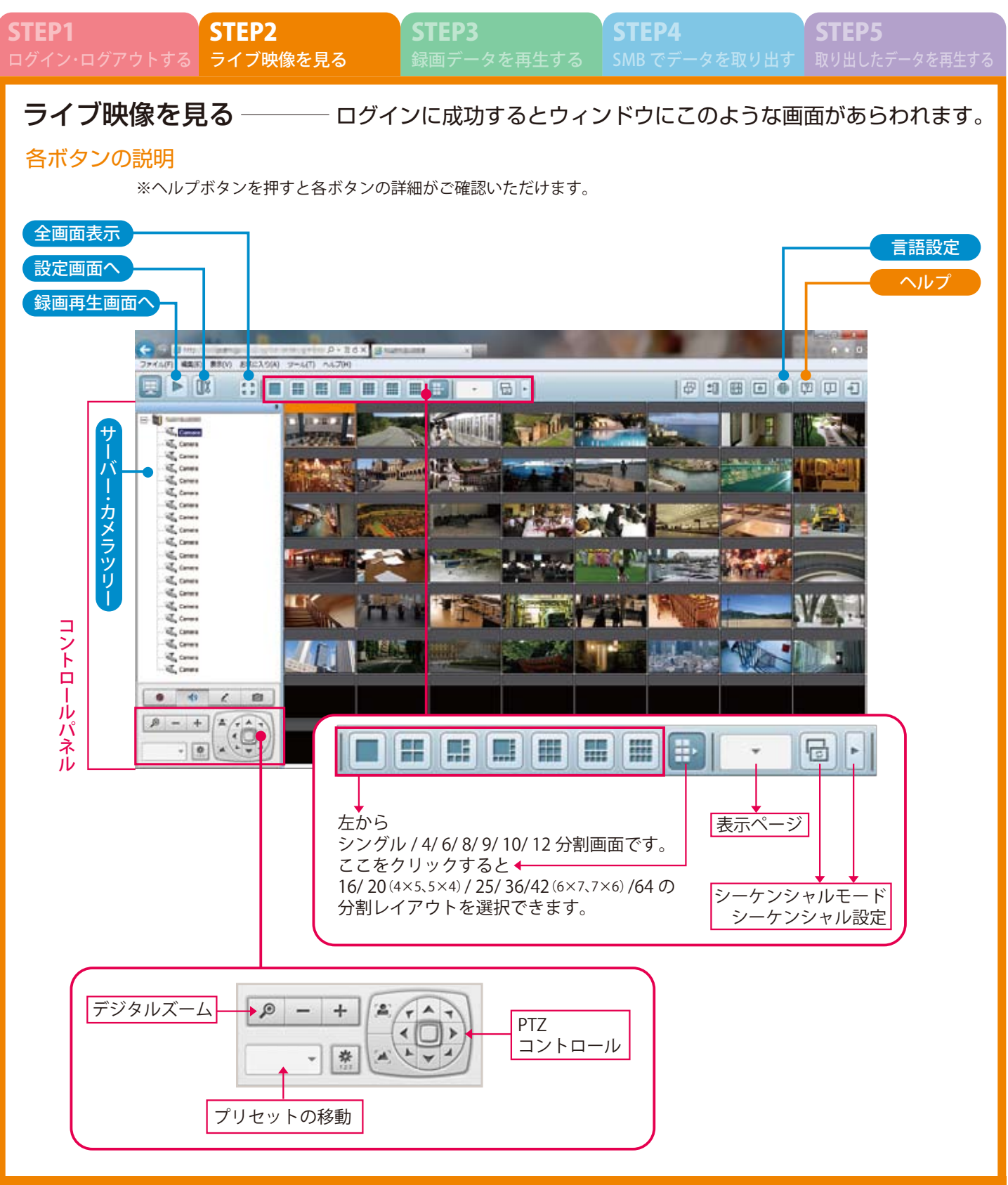

## レイアウトの変更--マウスでドラッグ&ドロップ

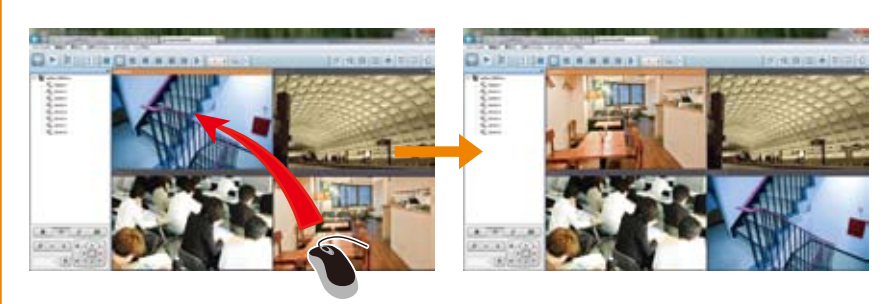

カメラの画面を移動させたい場所まで ドラッグ&ドロップすると 表示場所が入れ替わります。

※表示ページの数が複数にわたる時(例:8台のカメラを 4台ずつ2ページにわたって表示させている時など)には、 ページを越えてレイアウトを変更することはできません。 8台の場合なら9分割以上の表示画面にした上で、変更を 行ってください。 STEP3 録画データを再生する

STEP4 SMB でデータを取り STEP5

# 録画データを再生する

### 各ボタンの説明

※ヘルプボタンを押すと各ボタンの詳細がご確認いただけます。

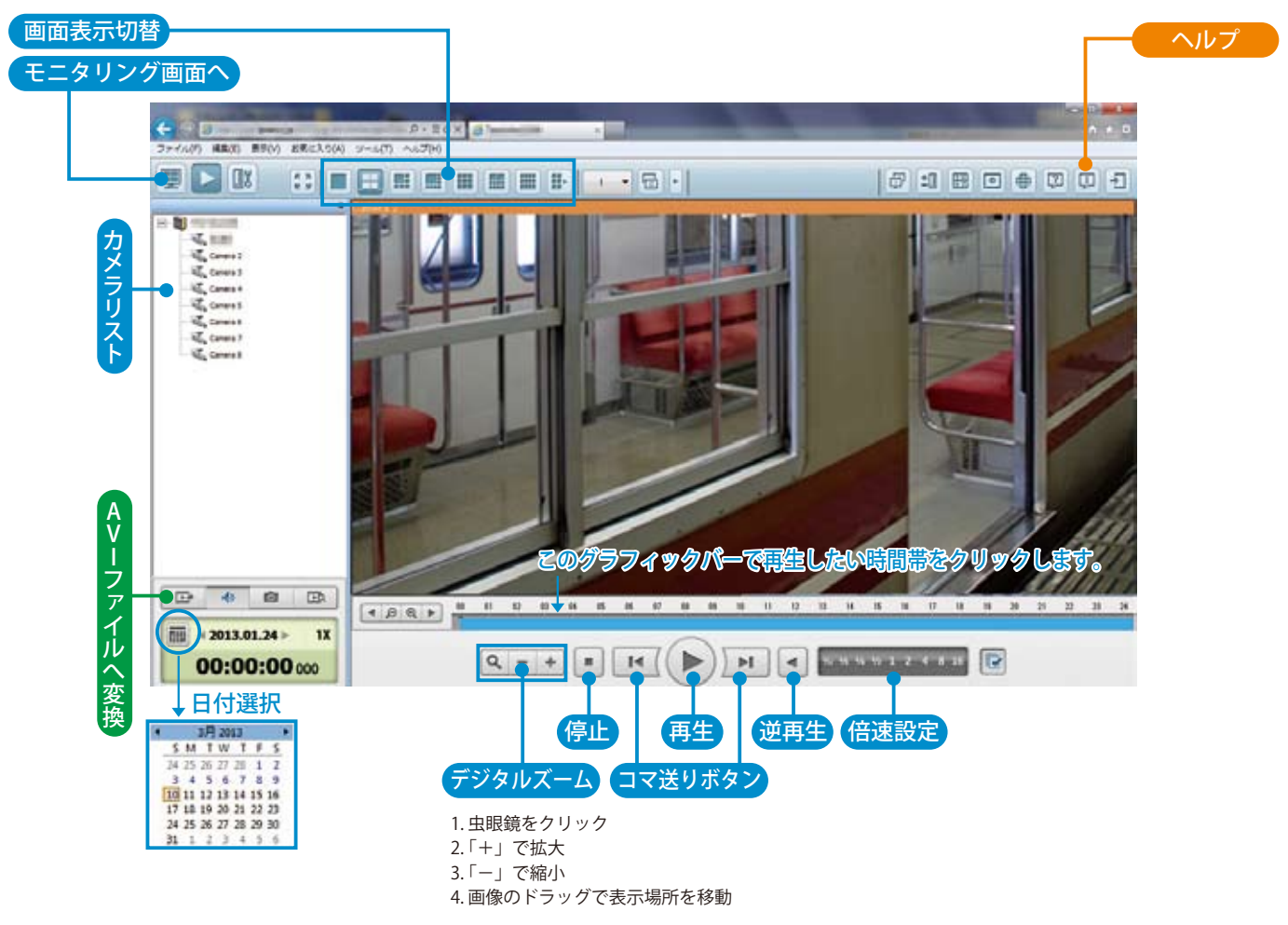

#### 再生方法

①再生を行いたいカメラをカメラリストでクリックします。
②再生ボタンをクリックし、再生をスタートします。

#### 日付・時間を指定して再生

A. 日付:日付選択ボタンで選択 B. 時間:グラフィックバーで選択 再生時にコマ送りしたりデジタルズームで拡大したりすることもできます。 また、再生速度も変更可能です。

## AVI ファイルへ変換

①データの切り出しを行いたいカメラをカメラリストから選択します。
②「AVI ファイルへ変換」ボタンを押します。
③以下のウィンドウが表示されますので、日付と時間を指定して「OK」をクリックします。

| 1210000 - YEAR | -                                                                  |
|----------------|--------------------------------------------------------------------|
| 2013/03/10     | 3                                                                  |
| 2013/03/10     | 3                                                                  |
|                | 2013/03/10<br>2013/03/10<br>2013/03/10<br>2013/03/10<br>2013/03/10 |

録画タイプでは ①全録画データ ②アラーム録画データのみ ③標準録画データのみ が選択できます。 時間の設定は分刻みで行えます。

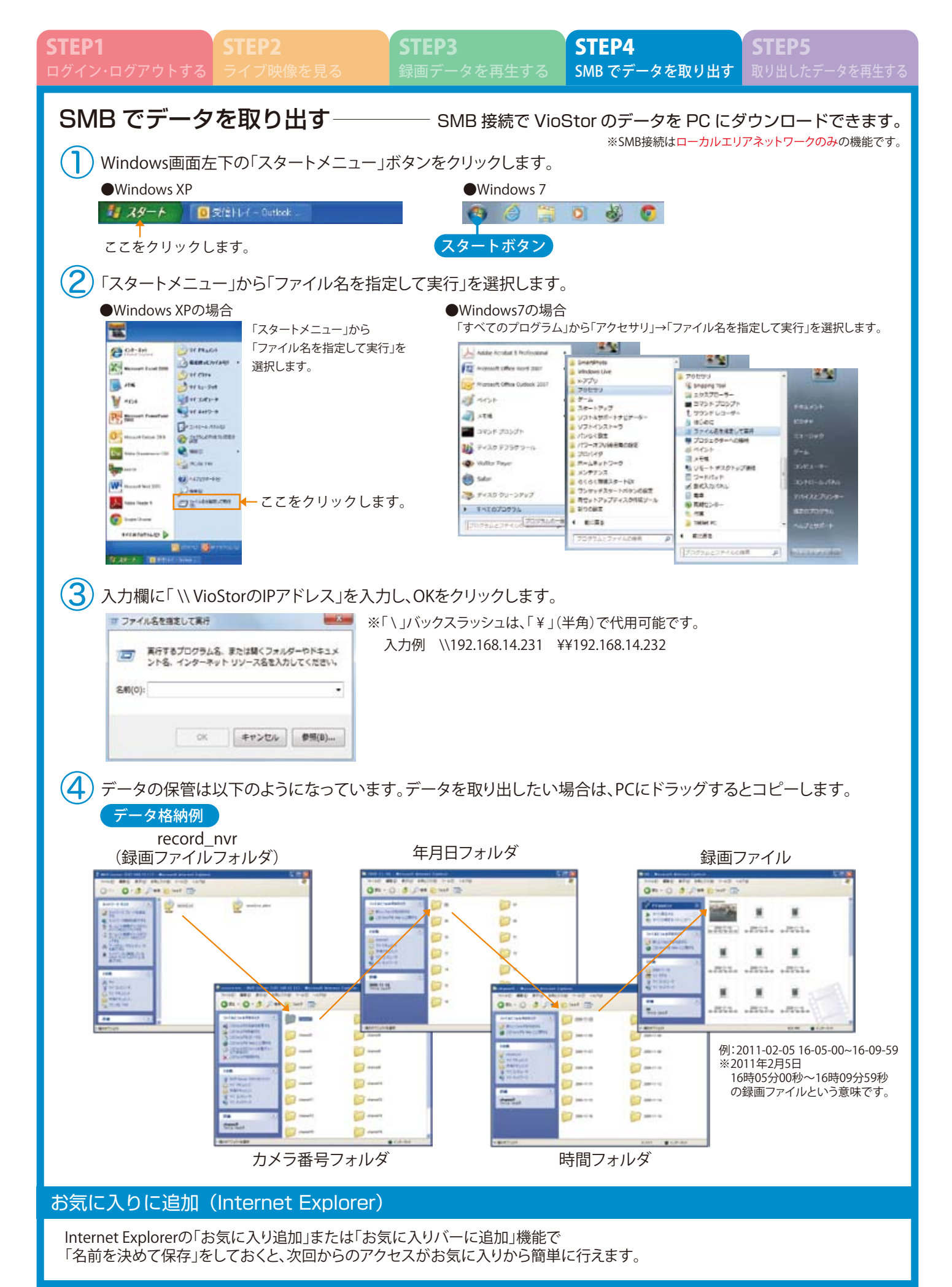

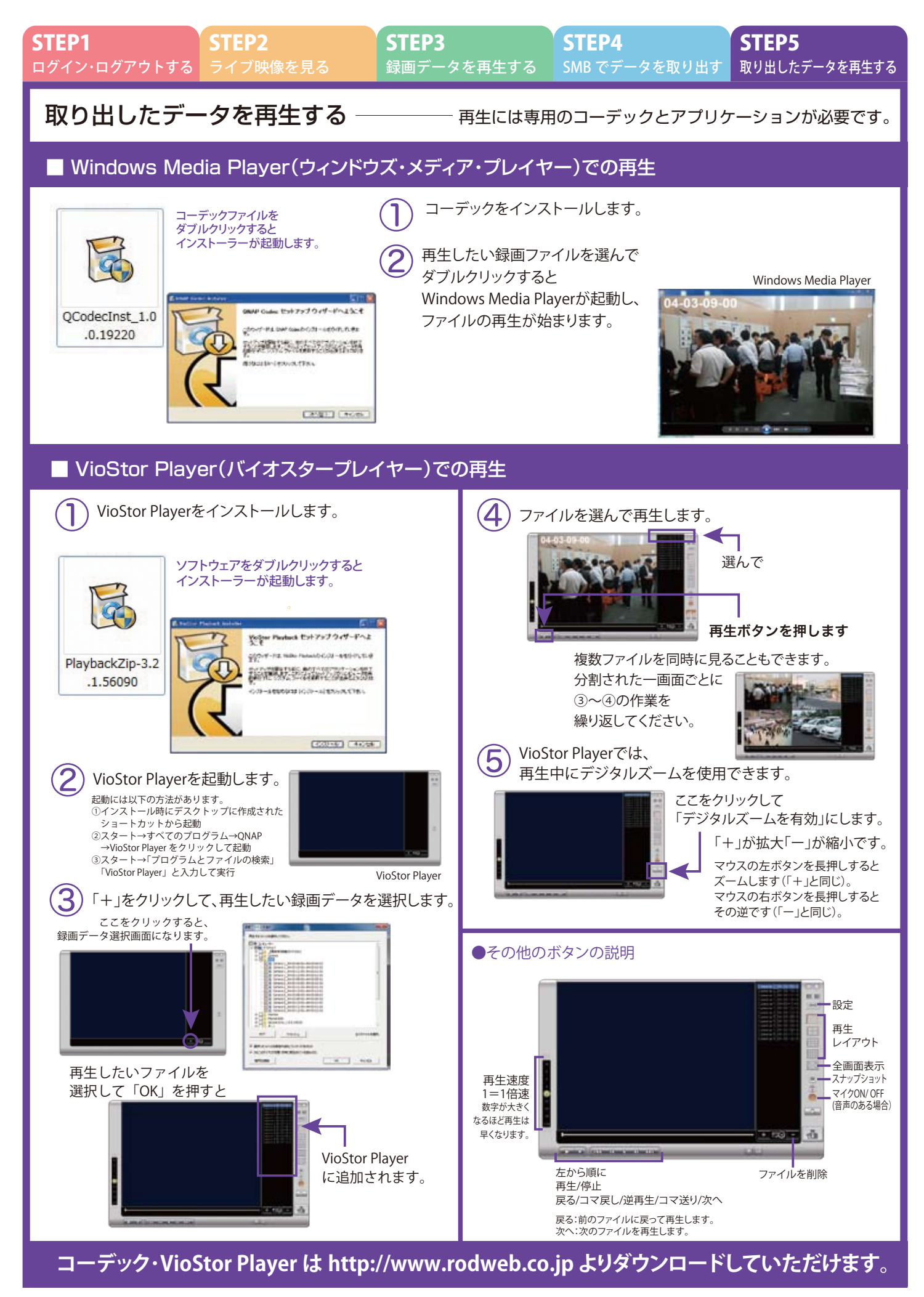